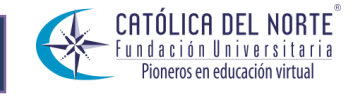

SISTEMA DE GESTION DE CALIDAD

VERSION 02

# MATRICULA ACADEMICA Y LIQUIDACION FINANCIERA EN LINEA

| Revisó | Fecha |  |
|--------|-------|--|
| Aprobó | Fecha |  |

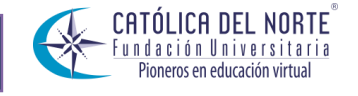

SISTEMA DE GESTION DE CALIDAD

VERSION 02

## MATRICULA ACADEMICA Y LIQUIDACION FINANCIERA EN LINEA

Para realizar la matrícula académica y poder realizar la liquidación financiera en línea se deben tener en cuenta los siguientes pasos.

1. Ingresar al Portal de la Fundación Universitaria Católica del Norte en la siguiente Url:

<u>http://www.ucn.edu.co</u> Al ingresar al portal ir al botón de Herramientas y posteriormente dar clic en Vortal – Academusoft.

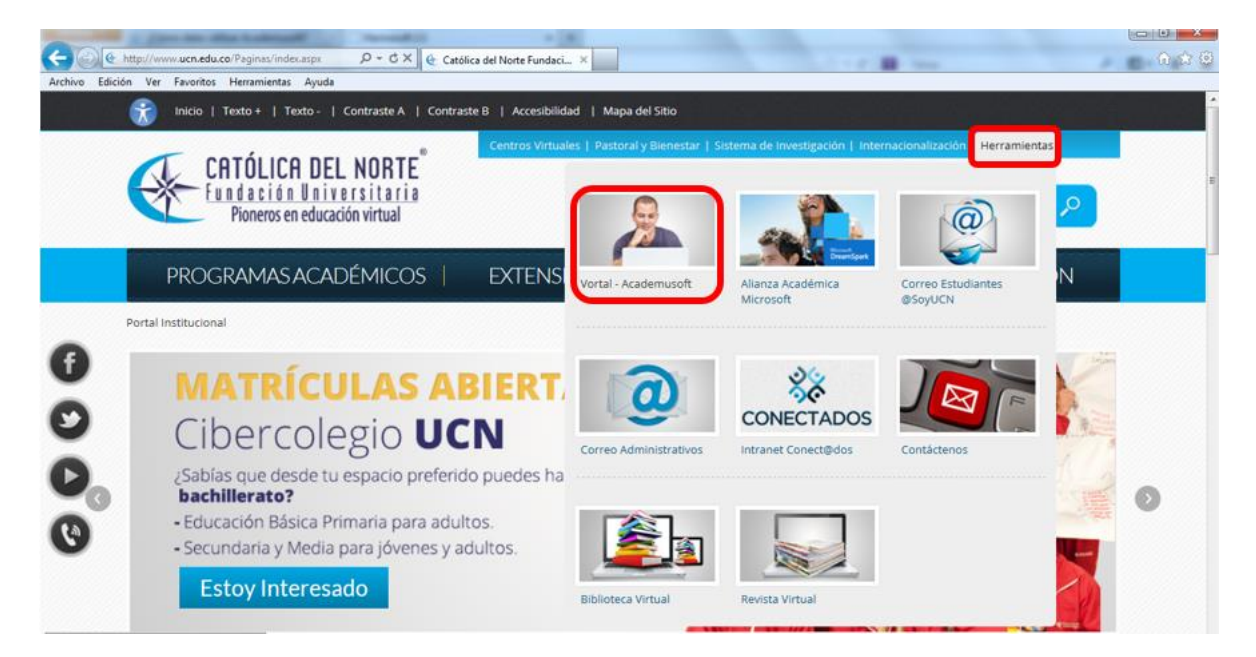

Si no conoce los datos de acceso al vortal, ver instructivo de Consultar Nombre de usuario y Contraseña.

2. Al dar clic en Vortal – Academusoft tendrá en pantalla el botón de iniciar sesión en le Vortal – Academusoft, dar clic en Iniciar Sesión.

| Revisó | Fecha |  |
|--------|-------|--|
| Aprobó | Fecha |  |

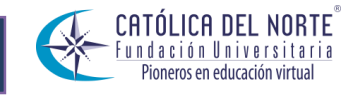

**VERSION 02** 

### FUNDACION UNIVERSITARIA CATOLICA DEL NORTE

### SISTEMA DE GESTION DE CALIDAD

# Vortal - Academusoft \*Aceso Facilitadores y Estudiantes Vortal - Academusoft Vortal - Academusoft<

3. Al dar clic en iniciar sesión aparecerán en pantalla los campos de usuario y contraseña para acceder al sistema, debe digitar el usuario y marcar la contraseña con los números correspondientes a las letras de la misma. Luego de digitar los datos dar clic en Ingresar.

| Tr                            | al                     | n                         | 3                          |                         | Ċ                      | i                     |                         | n                  | e                  | 2                    | •                          |                         |                            |                                     |                                  |                                                                                                    |                                 |
|-------------------------------|------------------------|---------------------------|----------------------------|-------------------------|------------------------|-----------------------|-------------------------|--------------------|--------------------|----------------------|----------------------------|-------------------------|----------------------------|-------------------------------------|----------------------------------|----------------------------------------------------------------------------------------------------|---------------------------------|
|                               |                        | 15                        | 54                         | C                       | 2                      |                       |                         |                    |                    | ~                    |                            | Fu                      | ndad                       | ión U                               | niver                            | rsitaria Católica del                                                                                  | Norte                           |
| Ini                           | cio                    | Seg                       | juro                       |                         |                        |                       |                         |                    |                    |                      |                            |                         |                            |                                     |                                  | Ауи                                                                                                    | da 🚫                            |
| Estima<br>contrase<br>será la | do u:<br>ña u<br>a mis | suario<br>tilice<br>ma ei | o, aho<br>Ios bo<br>n valo | ra su<br>otone<br>res n | i con<br>es qu<br>numé | itra:<br>ue s<br>éric | seña<br>se en<br>xos pi | de<br>icue<br>uest | ing<br>ntra<br>o q | reso<br>an a<br>ue ( | se ba<br>I lado<br>estos o | asa er<br>de la<br>camb | valor<br>is casil<br>an de | es numéri<br>las de aco<br>manera a | cos asoc<br>xeso. Te<br>leatoria | ciados a su clave inicial. Para in<br>enga en cuenta que su contraseñ<br>cada vez que se accede a esta | gresar su<br>a NUNCA<br>página. |
|                               |                        |                           |                            | Va                      | lore                   | s Al                  | fabé                    | tico               | 5                  |                      |                            |                         | ð                          | Usuario                             |                                  | maflorezm                                                                                              |                                 |
| 1                             | A                      | 6                         | в                          | 2                       |                        | С                     | 8                       |                    | D                  | 0                    | E                          | 9                       | <u>_</u>                   | Contra                              | ceña                             |                                                                                                    |                                 |
|                               | F                      | 6                         | G                          | 3                       |                        | н                     | 9                       |                    | 1                  | 6                    | J                          | 2                       |                            | Condia                              |                                  |                                                                                                    |                                 |
|                               | ĸ                      | 1                         | L                          | 9                       | 1                      | M                     | 8                       |                    | N                  | 9                    | N                          | 8                       |                            |                                     |                                  | 7 8 9                                                                                                  |                                 |
|                               | 0                      | 8                         | P                          | 6                       |                        | Q                     | 7                       |                    | R                  | 0                    | S                          | 0                       |                            |                                     |                                  |                                                                                                    |                                 |
|                               | T                      | -                         | 0                          | 3                       |                        | v                     | 5                       |                    | W                  | 1                    | X                          | 5                       |                            |                                     |                                  | 4 5 6                                                                                                  |                                 |
|                               | Ŷ                      | 2                         | Z                          | 1                       |                        |                       |                         |                    |                    |                      |                            |                         |                            |                                     |                                  | 1 2 3                                                                                                  |                                 |
|                               |                        |                           |                            | Va                      | lore                   | s n                   | umé                     | rico               | 5                  |                      |                            |                         |                            |                                     |                                  |                                                                                                    |                                 |
|                               | 0                      | 4                         | 1                          | 7                       |                        | 2                     | 1                       |                    | 3                  | 3                    | 4                          | 3                       |                            |                                     |                                  | 0                                                                                                    |                                 |
|                               | 5                      | 0                         | 6                          | 1                       |                        | 7                     | 2                       |                    | 8                  | 5                    | 9                          | 4                       |                            | Rest                                | blecer                           | Retroceso                                                                                              |                                 |
|                               |                        |                           |                            |                         |                        |                       |                         |                    |                    |                      |                            |                         |                            | - Neste                             | ione dei                         | Hendoeso Ingresar                                                                                      |                                 |
|                               |                        |                           |                            |                         |                        |                       |                         |                    |                    |                      |                            |                         |                            |                                     | , Ha olv                         | idado su Contraseña ?                                                                                  |                                 |
|                               |                        |                           |                            |                         |                        |                       |                         |                    |                    |                      |                            |                         |                            |                                     |                                  |                                                                                                    |                                 |

| Revisó | Fecha |  |
|--------|-------|--|
| Aprobó | Fecha |  |

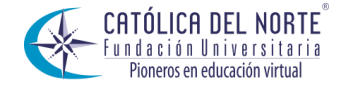

SISTEMA DE GESTION DE CALIDAD

VERSION 02

Es importante tener en cuenta que debemos desactivar el bloqueador de ventanas emergente para poder ingresar al sitio, esto se hace desde herramientas/Bloqueador de ventanas emergentes/desactivar en su navegador de internet

4. Al ingresar al sistema se debe presione clic en el botón de **Académico Estudiante** como se muestra en la siguiente figura.

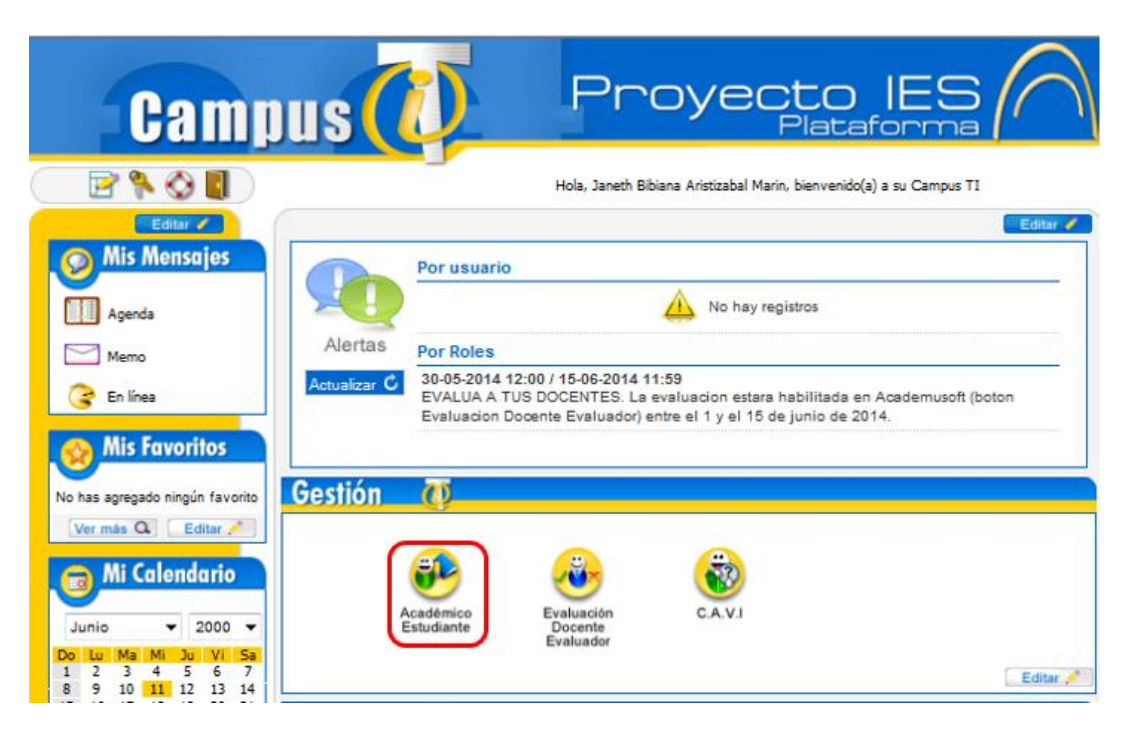

5. Al dar clic en Académico Estudiante aparece la siguiente ventana, en la cual se encuentran las funcionalidades a los que un estudiante tiene acceso con su respectivo rol en el Vortal. Al lado izquierdo aparece la lista de funcionalidades, se debe dar clic en Matricula en Línea como se muestra a continuación.

| Revisó | Fecha |  |
|--------|-------|--|
| Aprobó | Fecha |  |

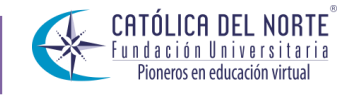

### SISTEMA DE GESTION DE CALIDAD

VERSION 02

| Academusoft Académico 4.0                         | ) - Estudiante    |                        |                      |                  |           | AcademuSoft <sup>©</sup>                 |
|---------------------------------------------------|-------------------|------------------------|----------------------|------------------|-----------|------------------------------------------|
| L 🗈 🗉 💻 🟶                                         |                   |                        |                      |                  |           | Bienvenido, MARIA ALEXANDRA FLOREZ MARIN |
| Inicio                                            |                   |                        |                      |                  |           |                                          |
| 🕒 🥵 Hoja de Vida                                  |                   |                        |                      |                  |           |                                          |
| Prematricula  Liquidacion                         | Perfil de Usuario |                        |                      |                  |           |                                          |
| Matricula en Linea                                | Datos Personales  |                        |                      |                  |           |                                          |
| Collisional Matricella                            | Tipo de Doc       | umento: CC             |                      |                  |           |                                          |
| 🗐 Consultar Pensum                                | Número de         | Documento : 1044501261 |                      |                  |           |                                          |
| Transferencia Interna     Documentos Dioitales pi | Nombres :         | MARIA ALEXANDRA        | k                    |                  |           |                                          |
|                                                   | Apellidos :       | FLOREZ MARIN           |                      |                  |           |                                          |
|                                                   |                   | Prog                   | ramas Académicos     |                  |           |                                          |
|                                                   |                   | Programa               | Promedio<br>Semestre | Promedio General | Situación |                                          |
| Matricul                                          | a en Linea        | ATICA                  | 4.5                  | 4.35             | ACTIVO    |                                          |
|                                                   |                   |                        |                      |                  |           |                                          |
| Consult                                           | ar Matricula      |                        |                      |                  |           |                                          |
|                                                   |                   |                        |                      |                  |           |                                          |
|                                                   |                   |                        |                      |                  |           |                                          |

6. Al dar clic en Matricula en línea se muestra en pantalla en programa académico en el cual está matriculado, luego de esto dar clic en continuar.

| Realizar Matrícula Académica |                              |  |  |  |  |  |  |
|------------------------------|------------------------------|--|--|--|--|--|--|
| Identificación               | Nombre                       |  |  |  |  |  |  |
| 1044501261                   | MARIA ALEXANDRA FLOREZ MARIN |  |  |  |  |  |  |
|                              | Programas                    |  |  |  |  |  |  |
|                              | INGENIERIA INFORMATICA N.A   |  |  |  |  |  |  |
|                              | Continuar                    |  |  |  |  |  |  |

7. Al dar clic en continuar aparecerá el contrato de matrícula académica, si está de acuerdo debe aceptar los términos del mismo

| Revisó | Fecha |  |
|--------|-------|--|
| Aprobó | Fecha |  |

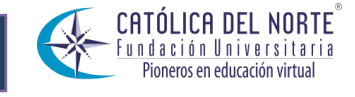

### SISTEMA DE GESTION DE CALIDAD

VERSION 02

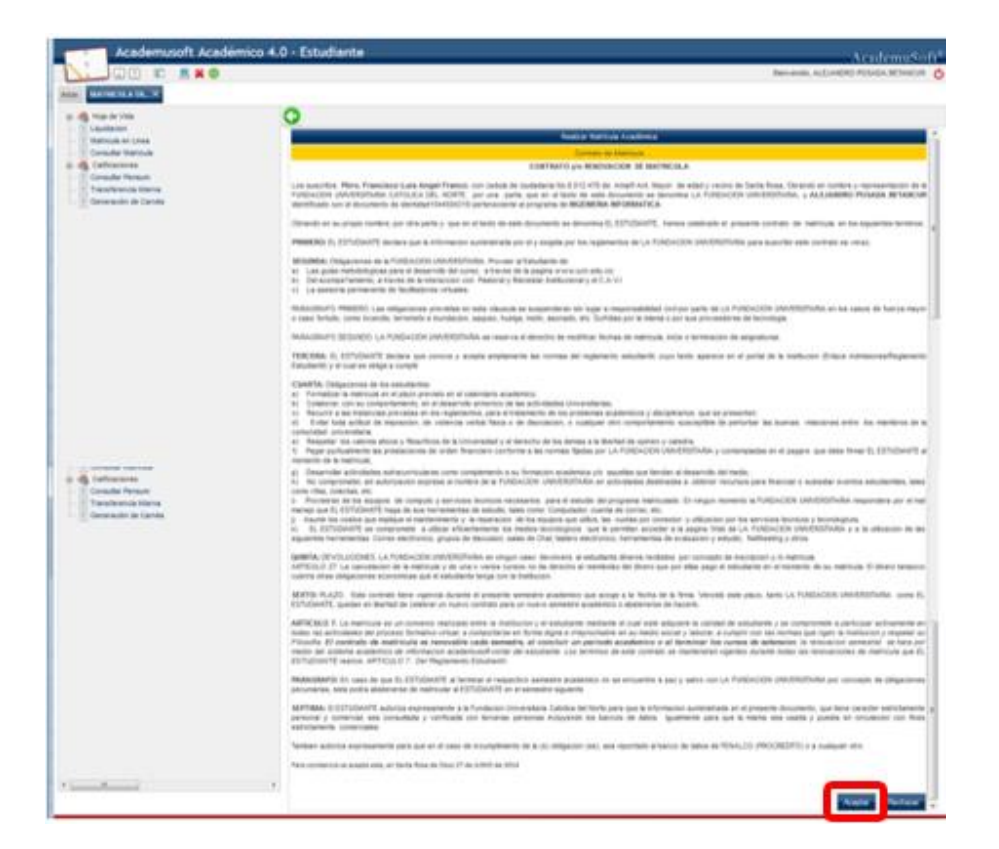

8. En la pantalla que se ve a continuación puede iniciar con la matricula en línea dando clic al botón de Matricular, como se muestra a continuación.

| Académico - Academusoft 4.0 - Mozilla Firefox                             |                                      | Description 1                     | Read I                        |                                                            |                    |                                | x |
|---------------------------------------------------------------------------|--------------------------------------|-----------------------------------|-------------------------------|------------------------------------------------------------|--------------------|--------------------------------|---|
| 190.143.80.92/fucn/academusoft/academico/inicioSeguro.jsp                 |                                      |                                   |                               |                                                            | Benvendo ALEJANDHO | POSADA BETANCIR                |   |
|                                                                           |                                      |                                   |                               |                                                            |                    | v                              | ^ |
| 🗄 🧠 Hoja de Vida                                                          |                                      |                                   |                               |                                                            |                    |                                |   |
| - Eliquidacion                                                            |                                      |                                   | Realizar Matrícula Acad       | émica                                                      |                    |                                |   |
|                                                                           | Información General Desc             | uentos, Auxilios y Saldos a Favor |                               |                                                            |                    |                                |   |
|                                                                           |                                      |                                   | Información                   |                                                            |                    |                                |   |
| I Transferencia Interna<br>I Generación de Carnés                         | Código                               | Identificación                    |                               | Nombre                                                     |                    |                                |   |
|                                                                           | 1044504319                           | 1044504319<br>Browners            |                               | ALEJANDRO POSADA BET                                       | ANCUR              | editor Ruede Matricular        |   |
|                                                                           |                                      | INGENIERIA INFORMATICA            |                               | 0                                                          | 7                  | 22                             |   |
|                                                                           |                                      |                                   |                               |                                                            |                    |                                |   |
|                                                                           |                                      |                                   |                               |                                                            |                    |                                |   |
|                                                                           |                                      |                                   |                               |                                                            |                    |                                | E |
|                                                                           |                                      |                                   |                               |                                                            |                    |                                |   |
|                                                                           |                                      |                                   | Grupos Matriculado            | s                                                          |                    |                                |   |
|                                                                           | Código Asignatura                    |                                   | Nombre                        |                                                            | Creditos           | Grupo                          |   |
|                                                                           |                                      |                                   | No se encontraron Grupos Ma   | itriculados.                                               |                    | <b>Filming</b>                 |   |
|                                                                           |                                      | _                                 |                               |                                                            |                    | Eliminar                       |   |
| ۲ <u> </u>                                                                |                                      | Matricular                        | Cambio<br>de grupo estudiante | Consultar<br>liquidación Generar<br>comprobante<br>de page |                    |                                |   |
| Universidad de Pampiona - Centro de Investigación y Desarrollo en Tecnolo | ogías Aplicadas - Todos los Derechos | Reservados © 2013                 |                               |                                                            |                    |                                | Ļ |
| 🚯 💪 ⊌ 🐬 📝 🥞                                                               | 0 🚺 🕄                                | N 🚺 🚺                             |                               | ES                                                         | - 190              | all 🔥 🍐 02:55 p.m<br>27/06/201 | 4 |

| Revisó | Fecha |  |
|--------|-------|--|
| Aprobó | Fecha |  |

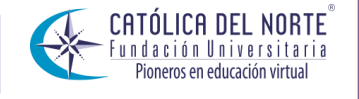

SISTEMA DE GESTION DE CALIDAD

VERSION 02

9. Luego de dar clic en Matricular aparecen en pantalla los grupos disponibles para matricular.

|                       | :ioSeguro.jsp               |                       |                              | Bienvenido, ALEJANDE | O POSADA BETANCUR    |  |  |  |
|-----------------------|-----------------------------|-----------------------|------------------------------|----------------------|----------------------|--|--|--|
| MATRICULA EN×         |                             |                       |                              |                      |                      |  |  |  |
| 🥞 Hoja de Vida        | 0                           |                       |                              |                      |                      |  |  |  |
| Elquidacion           |                             |                       | Realizar Matricula en Línea  |                      |                      |  |  |  |
| E Consultar Matricula | Grupos que puede Matricular |                       |                              |                      |                      |  |  |  |
| S Calificaciones      | C.                          | digo Asignatura       | Nombre                       | Creditos             | Grupo                |  |  |  |
| Transferencia Interna | 0                           | 27100584 EMPRENDIM    | IENTO                        | 3                    | B1EA_27166584        |  |  |  |
| Generación de Carnés  | 0                           | 27106570 GESTION DE   | TECNOLOGIA INFORMATICA I     | 4                    | IB1A_27106570        |  |  |  |
|                       | 0                           | 27106568 DISE?O DE S  | OFTWARE II                   | 3                    | B2A_27106568         |  |  |  |
|                       | 0                           | 27106087 PROGRAMAC    | CION LINEAL                  | 2                    | B1A_27106067         |  |  |  |
|                       | 0                           | 27107584 ELECTIVA I   |                              | 4                    | IB1A_27107584 -      |  |  |  |
|                       | 0                           | 27106573 INGENIERIA   | DE SOFTWARE I                | 4                    | B1A_27106573         |  |  |  |
|                       | 0                           | 27166594 FORMULACIO   | ON Y EVALUACION DE PROYECTOS | 3                    | B1EA_27166594        |  |  |  |
|                       | 0                           | 27106676 AUDITORIA D  | DE SISTEMAS                  | 2                    | B1A_27106576         |  |  |  |
|                       | 0                           | 27106574 REDES DE DA  | ATOS Y CONECTIVIDAD II       | 2                    | IB2A_27106574        |  |  |  |
|                       | O                           | 27107578 ELECTIVA II  |                              | 4                    | B1A_27107578         |  |  |  |
|                       | 0                           | 27107583 ELECTIVA III |                              | 4                    | B2B_27107583         |  |  |  |
|                       | O                           | 27106582 GERENCIA IN  | FORMATICA                    | 3                    | B1A_27106582         |  |  |  |
|                       | 0                           | 27106581 SISTEMAS IN  | NTELIGENTES                  | 3                    | B1A_27106581         |  |  |  |
|                       |                             |                       |                              | Ver Horario Ver Eq   | uivalencias Registra |  |  |  |
|                       |                             |                       |                              |                      |                      |  |  |  |

10. Luego se ver en pantalla las materias disponibles se deben seleccionar una a una las materias que serán matriculadas y el grupo de cada una de ellas (donde se visualiza el bloque) luego de realizar la selección debe dar clic en el botón Registrar. Para agregar más materias se debe dar clic de muevo en el botón de Matricular.

| Matricula en Linea  |               | Realizar Matricula en Linea                    |          |                              |
|---------------------|---------------|------------------------------------------------|----------|------------------------------|
| Consultar Matricula |               | Grupos que puede Matricular                    |          |                              |
| utar Pensum         | Código Asigna | atura Nombre                                   | Creditos | Grupo                        |
|                     | 0             | 27166584 EMPRENDIMIENTO                        | 3        | B1EA_27166584                |
|                     | 0             | 27108570 GESTION DE TECNOLOGIA INFORMATICA I   | 4        | B1A_27106570                 |
|                     | <u> </u>      | 27106568 DISE?O DE SOFTWARE II                 | 3        | IB2A_27106568                |
|                     | ۲             | 27106067 PROGRAMACION LINEAL                   | 2        | B16 27106087                 |
|                     | 0             | 27107584 ELECTIVA I                            | 4        | B1A_27106067<br>B2B_27106067 |
|                     | 0             | 27106573 INGENIERIA DE SOFTWARE I              | 4        | DISCRIMUNA D                 |
|                     | 0             | 27166594 FORMULACION Y EVALUACION DE PROYECTOS | 3        | B1EA_27166594                |
|                     | 0             | 27106576 AUDITORIA DE SISTEMAS                 | 2        | B1A_27106576                 |
|                     | 0             | 27106574 REDES DE DATOS Y CONECTIVIDAD II      | 2        | IB2A_27106574                |
|                     | 0             | 27107578 ELECTIVA III                          | 4        | B1A_27107578                 |
|                     | 0             | 27107503 ELECTIVA III                          | 4        | B2B_27107583                 |
|                     | 0             | 27106582 GERENCIA INFORMATICA                  | 3        | B1A_27106582                 |
|                     |               | TTIDEEL SISTEMAS INTELICENTES                  |          | B1A 27106581                 |

| Revisó | Fecha |  |
|--------|-------|--|
| Aprobó | Fecha |  |

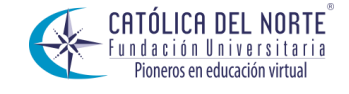

### SISTEMA DE GESTION DE CALIDAD

11. Al dar clic en el botón Registrar se puede visualizar en pantalla las materias que van siendo matriculadas y la posibilidad de Eliminar materias que se hayan matriculado, Matricular otras materias, Cambiar de grupo, Consultar Liquidación y Generar Comprobante de Pago.

| Hoja de Vida<br>Liquidacion               | 0                   |                                                                                                    |                             |                                                       |
|-------------------------------------------|---------------------|----------------------------------------------------------------------------------------------------|-----------------------------|-------------------------------------------------------|
| Matricula en Linea<br>Consultar Matricula | Información General | Descuentes Auvilies y Saldos a Favor                                                                | Realizar Mazicula Academica |                                                       |
| Calificaciones                            |                     |                                                                                                    |                             |                                                       |
| Transferencia Interna                     | Cótino              | Identificación                                                                                      | Información                 |                                                       |
| Seneración de Carnés                      | 1044504319          | 1044504319                                                                                          | ALEJANDRO POSA              | TA BETANCUR                                           |
|                                           |                     | Programa                                                                                            | Creditos Matriculado        | s Ubicación Semestral Creditos Puede Matr             |
|                                           |                     | INGENIERIA INFORMATICA                                                                              | 13                          | 7 22                                                  |
|                                           |                     |                                                                                                    | Grupos Matriculados         |                                                       |
|                                           | Códias Asia         | Antura                                                                                              | Nombre                      | Creditos Grupp                                        |
|                                           | 0                   | 27106570 GESTION DE TECNOLOGIA INFORMATICA I                                                        |                             | 4 IB1A_27108570                                       |
|                                           |                     |                                                                                                    |                             |                                                       |
|                                           | 0                   | 27106568 DISE?O DE SOFTWARE II                                                                      |                             | 3 IB2A_27106568                                       |
|                                           | 0                   | 2710666 DISETO DE SOFTWARE II<br>27106067 PROGRAMACION LINEAL                                       |                             | 3 IB2A_27106668<br>2 IB1A_27106067                    |
|                                           | 0                   | 27100000 DISEPO DE SOFTWARE II<br>27100007 PROGRAMACION LINEAL<br>27100573 INGENIERIA DE SOFTWARE I |                             | 3 IB2A_27106568<br>2 IB1A_27106567<br>4 IB29_27106573 |
|                                           | 0                   | 27106060 DISERO DE SOFTWARE II<br>27106057 PROGRAMACION LINEAL<br>27106573 INGENIERIA DE SOFTWARE I |                             | 3 1824_27100008<br>2 1814_27100007<br>4 1828_27100573 |

12. En el momento que se tienen en pantalla las materias matriculadas y estamos totalmente seguros de que estas son las que se van a pagar, podemos consultar liquidación para saber el costo de las materias que se visualizan en pantalla antes de generar el comprobante de pago, esto se puede hacer dando clic en el botón Consultar Liquidación.

| Academusoft Académic                  | o 4.0 - Estudiante |                                              |                        | AcademuSo                                     |
|---------------------------------------|--------------------|----------------------------------------------|------------------------|-----------------------------------------------|
|                                       |                    |                                              |                        | Bienvenido, ALEJANDRO POSADA BETANCUR         |
| Inidio MATRICULA ENX                  |                    |                                              |                        |                                               |
| 🛞 🍓 Hoja de Vida                      | 0                  |                                              |                        |                                               |
| - T Liquidacion<br>Matricula en Linea |                    | Realiz                                       | ar Matrícula Académica |                                               |
| - I Consultar Matricula               | Información Genera | al Descuentos, Auxilios y Saldos a Favor     |                        |                                               |
| Calificaciones                        |                    |                                              | Información            |                                               |
| - Transferencia Interna               | Código             | Identificación                               | Nombre                 |                                               |
| Ceneradion de Carnes                  | 1044504319         | 1044504319                                   | ALEJANDRO POSADA BETA  | NCUR                                          |
|                                       |                    | Programa                                     | Creditos Matriculados  | Ubicación Semestral Creditos Puede Matricular |
|                                       |                    | INGENIERIA INFORMATICA                       | 13                     | 7 22                                          |
|                                       |                    |                                              |                        |                                               |
|                                       |                    |                                              | Orupos Mathouados      |                                               |
|                                       | 0                  | 27108570 GESTION DE TECNOLOGIA INFORMATICA I |                        | 4 IB1A_27108570                               |
|                                       | 0                  | 27106568 DISE?O DE SOFTWARE II               |                        | 3 (824_27106568                               |
|                                       | 0                  | 27108067 PROGRAMACION LINEAL                 |                        | 2 IB1A_27106067                               |
|                                       | 0                  | 27106573 INGENIERIA DE SOFTWARE I            |                        | 4 (B2B_27100573                               |
|                                       |                    |                                              |                        | Elmina                                        |
| z                                     |                    | 💓 🤒<br>Matrinativ Canalia<br>de grupo        | Rearie<br>estudiere    |                                               |

| Revisó | Fecha |  |
|--------|-------|--|
| Aprobó | Fecha |  |

### VERSION 02

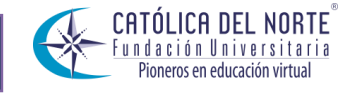

### SISTEMA DE GESTION DE CALIDAD

VERSION 02

13. Al dar clic en el botón de Consultar Liquidación se puede visualizar en pantalla la información de la matricula que se está realizando, se puede observar el año y periodo al que se le realizara el pago, el total liquidado, el descuento (en caso de tener alguno), saldo en contra o a favor y el total a pagar por matricula.

| U C 🗉 💻 🕷 🔍         |                            |               |              |                       |                         |                       |                       | Bienver                  | nido, ALEJANDRO F | OSADA BET | ANCUR  |
|---------------------|----------------------------|---------------|--------------|-----------------------|-------------------------|-----------------------|-----------------------|--------------------------|-------------------|-----------|--------|
| MATRICULA EN X      |                            |               |              |                       |                         |                       |                       |                          |                   |           |        |
| e 🍓 Hoja de Vida    | G                          |               |              |                       |                         |                       |                       |                          |                   |           |        |
| Matricula en Linea  |                            |               |              |                       | Generar Comprol         | bante de Liquidació   | in                    |                          |                   |           |        |
| Consultar Matricula |                            |               |              |                       | Dato                    | s Básicos             |                       |                          |                   |           |        |
| Generación de Camés | Idensi                     | licación      |              |                       |                         |                       | Nombre                |                          |                   | C6        | digo   |
|                     | 10445                      | 04319         |              |                       |                         | ALEJANDRO             | POSADA BETANCUR       |                          |                   | 1044      | 304319 |
|                     |                            | Unidad Reg    | pional       |                       |                         | F                     | Programa              |                          |                   | Jornada   |        |
|                     | FUNDACION U                | NIVERSITARIA  | CATOLICA DEI | LNORTE                |                         | INGENIER              | RIA INFORMATICA       |                          |                   | N.A       |        |
|                     |                            |               | Categoria    |                       |                         |                       |                       | Situación                |                   |           |        |
|                     |                            |               | ANTIGUO      |                       |                         |                       |                       | ACTIVO                   |                   |           |        |
|                     |                            |               |              |                       | Lista de Liqui          | daciones Actuales     |                       |                          |                   |           |        |
|                     | Referencia de Pago         | Año           | Período      | Total Liquidado       | Total Descuento         | Saldo a Favor         | Saldo en Contra       | Valor Pagado             | Saldo Actual      | Estado    | Tipo   |
|                     | 99712 - 8                  | 2012          | 1            | 1.800.000,00          | 1.242.480,00            | 0,00                  |                       | 557.520,00               | 0,00              | PAGADO    | NORM   |
|                     | 139144 - 9                 | 2013          | 1            | 1.394.567,00          | 1.279.720,00            | 0,00                  |                       | 114.847,00               | 0,00              | PAGADO    | NORI   |
|                     | 0 145045 - 2               | 2013          | 2            | 1.782.078,00          | 1,279,720,00            | 0,00                  |                       | 482.358,00               | 0,00              | PAGADO    | NORI   |
|                     | 0                          | 2014          | 2            | 1.809.067.00          | 1.331.200.00            | 477.887.00            |                       | 0.00                     | 0.00              | PENDIENTE | NORA   |
|                     |                            |               |              |                       | Lista de r              | nanciaciones          |                       |                          |                   | _         | _      |
|                     | Número Financiación Fech   | a             |              | Plan de Finan         | siación                 | Te                    | otal Financiado Int   | erés Corriente Interés M | llora Período     | Año I     | Estado |
|                     |                            |               |              | No se                 | encontraron financiacio | nes pendientes para e | el estudiante.        |                          |                   |           |        |
|                     |                            |               |              |                       | Obse                    | rvaciones             |                       |                          |                   |           |        |
|                     | 🗼 Se ha generado una liqui | idación en me | moria, cuand | lo escoja la opción d | e generar el comprol    | bante de pago, se i   | registrará la liquida | ción en el sistema.      |                   |           |        |

14. Luego de consultar la liquidación y tomar la decisión de realizar ese pago que se acaba de visualizar, puede volver a la pantalla anterior y dar clic en el botón Generar Comprobante de Pago.

| Academusoft Académic                         | co 4.0 - Estudiante |                                                                                                    |                                             |                       |                     | Academu:                                                                                                    |
|----------------------------------------------|---------------------|----------------------------------------------------------------------------------------------------|---------------------------------------------|-----------------------|---------------------|----------------------------------------------------------------------------------------------------|
|                                              |                     |                                                                                                    |                                             |                       | Bienvenido, ALE.    | IANDRO POSADA BETANC                                                                                        |
| MATRICULA EN X                               |                     |                                                                                                    |                                             |                       |                     |                                                                                                    |
| S Hoja de Vida                               | 0                   |                                                                                                    |                                             |                       |                     |                                                                                                    |
| Matricula en Linea                           |                     |                                                                                                    | Realizar Matrícula Acad                     | 5émica                |                     |                                                                                                    |
| Consultar Matricula                          | Información Gene    | ral Descuentos, Auxílios y Saldos a Favor                                                                                                    |                                             |                       |                     |                                                                                                    |
| Consultar Pensum                             |                     |                                                                                                    | Información                                 |                       |                     |                                                                                                    |
| Transferencia Interna<br>Generación de Camés | Código              | Identificación                                                                                                    |                                             | Nombre                |                     |                                                                                                    |
| deneration de cames                          | 10445043            | 19 1044504319                                                                                                    |                                             | ALEJANDRO POSADA BETA | NCUR                |                                                                                                    |
|                                              |                     | Programa                                                                                                    |                                             | Creditos Matriculados | Ubicación Semestral | Creditos Puede Matricu                                                                                      |
|                                              |                     | INGENIERIA INFORMATICA                                                                                                    |                                             | 13                    | 7                   | 22                                                                                                    |
|                                              |                     |                                                                                                    |                                             |                       |                     |                                                                                                    |
|                                              |                     |                                                                                                    |                                             |                       |                     |                                                                                                    |
|                                              |                     |                                                                                                    | Onupos Matriculado                          |                       |                     |                                                                                                    |
|                                              | Córg                | ç Asiyestiya                                                                                                    | Onypes Matriculado<br>Nombre                | •                     | c                   | editos Grupo                                                                                                |
|                                              | C649                | x Alignatura<br>2710070 GESTICH DE TECHOLOGIA INFO                                                                                               | Grupes Matriculado<br>Nombre<br>DRIMITICA I |                       | C                   | editos Grupo<br>4 (B1A_27106570                                                                             |
|                                              | C649                | A Algoritum<br>27160570 DESTICAL DE TECNOLOGIA INFO<br>27160568 DISETO DE SOFTMARE II                                                            | Ginges Matinulado<br>Nambra<br>DRSM71CA I   | •                     | C                   | editos Grupo<br>4 IB14_27106570<br>3 IB24_27106568                                                          |
|                                              | 0<br>0              | Alignatura<br>27106073 OESTION DE TECNOLODIA INICA<br>27106085 DISENSO DE SOFTWARE II<br>2710607 FRODRIAMOCIOL LINEA.                            | Grupes Mattrovied<br>Nombre<br>DRM/TICA I   |                       | c                   | editos Grupo<br>4 1814_27106570<br>3 1824_27106568<br>2 1814_27106568                                       |
|                                              | 0<br>0<br>0         | a Aligunius<br>2710810 DESTICIN DE TECNOLODIA INIC<br>2710868 DISETO DE DETONUME I<br>2710807 INGENERIA DE BOFTWARE I                            | Orapos Namocianti<br>Nombre<br>SPRAFICA I   |                       | Cr                  | editos Grupo<br>4 (814,227)06570<br>3 (824,27)06568<br>2 (814,27)06563<br>4 (828,27)06573                   |
|                                              | Cóng<br>O<br>O<br>O | 2716050 DESTICIU DE TECNILOGIA INFO<br>2716050 DESTICIU DE TECNILOGIA INFO<br>2716050 DESTICIU DE SOFTWARE I<br>27160573 MOGNIERIA DE SOFTWARE I | Organ Kanschaft<br>Norden<br>DRM/TICA I     |                       | 0                   | editos Grupo<br>4 IE14,2710670<br>3 IE34,2710670<br>2 IE14,2710600<br>2 IE14,2710607<br>4 IE28,2710673<br>E |

| Revisó | Fecha |  |
|--------|-------|--|
| Aprobó | Fecha |  |

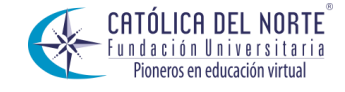

### SISTEMA DE GESTION DE CALIDAD

15.Luego de dar clic en el botón de generar comprobante de pago aparece en pantalla un mensaje del sistema donde pide aceptación para generar la matrícula de las materias anteriormente elegidas y la aceptación del pago que fue visualizado en el botón de Consultar Liquidación. Posteriormente dar clic en Aceptar.

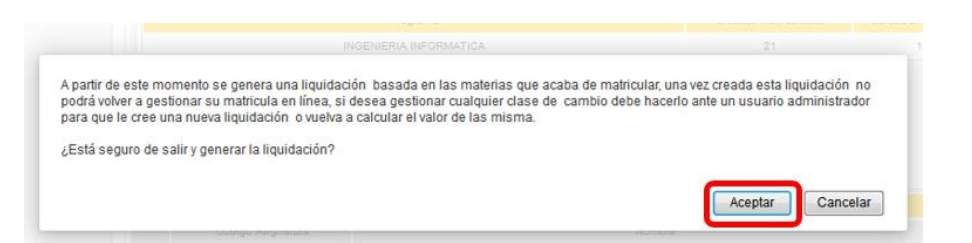

16. Al dar clic en el botón Aceptar se visualiza en pantalla la información pertinente de la liquidación que se acabe de generar, si es la correcta dar clic en continuar.

|                                   |                             |           |                |                 |                         |                     |                 | Bienven                 | ido, ALEJANDRO I | POSADA BE | TANCUR |
|-----------------------------------|-----------------------------|-----------|----------------|-----------------|-------------------------|---------------------|-----------------|-------------------------|------------------|-----------|--------|
| idio MATRICULA EN X               | 0                           |           |                |                 |                         |                     |                 |                         |                  |           |        |
| Liquidacion<br>Matricula en Linea |                             |           |                |                 | Generar Compro          | bante de Liquidaci  | ón              |                         |                  |           |        |
| Consultar Matricula               |                             |           |                |                 | Date                    | s Básicos           |                 |                         |                  |           |        |
| Galificaciones                    | Identifica                  | ición     |                |                 |                         |                     | Nombre          |                         |                  | 0         | digo : |
| Transferencia Interna             | 1044504                     | 319       |                |                 |                         | ALEJANDRO           | POSADA BETANCUR | 8                       |                  | 1044      | 504319 |
| - Tomeración de Camés             |                             | Unidad Re | gional         |                 |                         | 1                   | Рюдата          |                         |                  | Jomada    |        |
|                                   | FUNDACION UNI               | VERSITARU | A CATOLICA DEL | NORTE           |                         | INGENIE             | RIA INFORMATICA |                         |                  | NA        |        |
|                                   |                             |           | Categoria      |                 |                         |                     |                 | Situación               |                  |           |        |
|                                   |                             |           | ANTIGUO        |                 |                         |                     |                 | ACTIVO                  |                  |           |        |
|                                   |                             |           |                |                 | Lista de Liqui          | dacones Actuales    |                 |                         |                  |           |        |
|                                   | Referencia de Pago          | Ačo       | Período        | Total Liquidado | Total Descuento         | Saldo a Favor       | Saldo en Contra | Valor Pagado            | Saldo Actual     | Estado    | Tipo   |
|                                   |                             | 2012      | 1              | 1.800.000.00    | 1,242,480,00            | 0.00                |                 | \$67.520.00             | 0,00             | RAGADO    | NORS   |
|                                   | © t29144 - 9                | 2013      | 1              | 1.394,567,00    | 1,279,720,00            | 0.00                |                 | 114.847.00              | 0,00             | PAGADO    | NORA   |
|                                   | 145045 - 2                  | 2013      | 2              | 1.762.076.00    | 1.279.720,00            | 0.00                |                 | 482 355,00              | 0,00             | PAGADO    | NORM   |
|                                   | 0 100368 - 0                | 2014      | 2              | 1.809.057,00    | 1.331.200.00            | 477,067,00          |                 | 0.00                    | 0,00             | PENDIENTE | NORM   |
|                                   | 0 102941 - 4                | 2014      | 1              | 1.832,960,00    | 1,331,200,00            | 0,00                |                 | 501,760,00              | 0,00             | PAGADO    | NORM   |
|                                   |                             |           |                |                 | Lists de l              | ranciaciones        |                 |                         | Lease 1          | ()        |        |
|                                   | Numero Financiacioni Fiecha |           |                | Plan de Pinan   | Dapon                   |                     | otal Pinanciado | teres Comente Interes N | lora Penodo      | Ano       | Estado |
|                                   |                             |           |                | NO M            | encontration trainclace | ores percentas para | el estudiante.  |                         |                  |           |        |
|                                   | A                           |           |                |                 | Cbse                    | Vaciones            |                 |                         |                  |           |        |

17. Al dar clic en el botón Continuar se tendrá en pantalla un comprobante de liquidación, posteriormente se debe dar clic en Imprimir.

| Revisó | Fecha |  |
|--------|-------|--|
| Aprobó | Fecha |  |

### VERSION 02

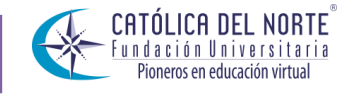

### SISTEMA DE GESTION DE CALIDAD

### VERSION 02

| ida 🕓                      |                        |                        |                            |                 |                     |
|----------------------------|------------------------|------------------------|----------------------------|-----------------|---------------------|
| n<br>In Linea              |                        | Descripción            |                            |                 | Valor               |
| Astricula DCT0 65% IND INF |                        |                        |                            |                 | 1.331.20            |
|                            |                        |                        |                            | Total           | 1.331.20            |
| Valor Total Liquid         | ado Valor Total Descon | tado Velor Saldo a Fav | or Valor Saldo en Contra   | Valor Anticipe  | Valor Total a Pagar |
| 1.809.087,00               | 1.331.200,00           | 477.867,00             | 0,00                       | 0,00            | 0,00                |
|                            |                        | Fechas                 | Limites Propies            |                 |                     |
| Fecha de F                 | Pago Recargo o Desc    | vento Valor a Pagar    | Descripción                | Porcentaje basa | Jdo en Serre        |
| 27-08-2014 a 04-07-2014    | 19.114,68              | -19.114,68             | 4% de DESCUENTO            | TOTAL LIQUIDADO | 7                   |
| 05-07-2014 a 11-07-2014    | 0.00                   | 0.00                   | 0% de SIN DESCUENTO        | TOTAL LIQUIDADO | 7                   |
|                            |                        | Cuer                   | tas Bancarias              |                 |                     |
| N                          | iombre del Banco       |                        | Nombre de la Cuenta        | Núm             | nero de la Cuenta   |
|                            |                        | No se enc              | ontraron registros.        |                 |                     |
|                            |                        |                        | Deudas                     |                 |                     |
|                            |                        | El estudiante se       | encuentra a paz y salvo.   |                 |                     |
|                            |                        | Pagos de l             | a Liquidación Actual       |                 |                     |
|                            | Tipo                   | Fecha                  | Estado                     | Val             | lor                 |
|                            |                        | No se encontraror      | pagos para la liquidación. |                 |                     |
|                            |                        | lar,                   | pedimentos                 |                 |                     |
|                            |                        | El estudiante est      | tá libre de impedimentos.  |                 |                     |
|                            |                        | List                   | a de Materias              |                 |                     |
| Código                     |                        | Nombre de la Mat       | eria                       | Ponderación     | Tipo                |
| 27106568                   | DISE70 DE SOFTWA       | RE II                  |                            | 3               |                     |
| 27108570                   | GESTION DE TECNO       | LOGIA INFORMATICA I    |                            | 4               |                     |
| 27106573                   | INSENIERIA DE SOF      | TWARE I                |                            | 4               |                     |
| 27106067                   | PROGRAMACION LIP       | NEAL                   |                            | 2               |                     |

18. Al dar clic en el botón Imprimir se puede visualizar en pantalla una liquidación en formato PDF, esta liquidación contiene toda la información de referencia y el comprobante de pago con el código de barras que se debe imprimir y llevar al banco para hacer el pago correspondiente.

| LIQ32518_156388_27-06-2014_140389946                                                                                                    | 2802.pdf - Mozilla Firefox                                                                                                    |                                                           |                                                   |                                   |                             | - 0                                                                  |
|----------------------------------------------------------------------------------------------------|----------------------------------------------------------------------------------------------------|-----------------------------------------------------------|---------------------------------------------------|-----------------------------------|-----------------------------|----------------------------------------------------------------------|
| 190.143.80.92/fucn/academusoft/academ                                                                                                    | nico/resultadosPDF/liquidaciones_cato                                                                                                    | lica/pdf/LIQ32518_156388_27-06-2014_140389946             | 52                                                |                                   | MENTION TO MAKE TO MAKE THE |                                                                      |
| ] 🔶 🗣 Página: 1 de 2                                                                                                    | - + Tamaño automático                                                                                                    | • X 🛛 B I 🛛                                               | >                                                 |                                   |                             |                                                                      |
| CTÓLICA DEL IN<br>MIT. 310(2001)-2<br>CPUIDIC CARES<br>CARDINAL DEL INTERNA<br>TOTALICA DEL INTERNA<br>No responsable del<br>Nores en elución trual | DRTE FUNDACIÓN UNIVERSITARIA<br>1 No AIB-07. Sta. Roza de Osco. Ant.<br>2 Callo 52 No 47 – 42 Edificio Cottegier<br>I. IVA, exentos de retención en la fuente | PROBANTE DE PAGO<br>RENCIA 156388 - 6                     | ripcion<br>E<br>Valor Saldo a Favor<br>477 957 00 | Valor Saldo en Contra             | Total<br>Valor Anticipo     | Valor<br>1.331.200,00<br>1.331.200,00<br>Valor Total a Pagar<br>0.00 |
| NOMBRE DEL ESTUDIANTE<br>ALEJANDRO POSADA BETANCUR                                                                                                  |                                                                                                    | IDENTIFICACIÓN<br>1044504310                              | - Fechas Límites                                  | Propias                           |                             | 0,00                                                                 |
| DIRECCIÓN<br>BARRIO EL MIRADOR<br>FACULTAD                                                                                                    |                                                                                                    | TELEFONO<br>8608002(CEL. 3122498583 )<br>CÓDIGO MATRICULA | Valor a Pagar                                     | Descripción                       | Porcentaje bas              | ado en Semestre                                                      |
| PROGRAMA<br>INGENIERIA INFORMATICA N.A                                                                                                    |                                                                                                    | 1044504319<br>PERIODO<br>2014 - 2                         | 97                                                | de SIN DESCUENTO                  | TOTAL LIQUIDADO             | 7                                                                    |
|                                                                                                    | ICCRTO                                                                                                    | 241.05                                                    | Cuentas Ban                                       | carias                            |                             |                                                                      |
| DERECHO DE MATRICULA INGENIERIA INFORM<br>DCTO 65% ING INF                                                                                          | MATICA                                                                                                    | \$ 1.809.067.00<br>(\$ 1.331.200.00)                      | No<br>No se encontraro                            | mbre de la Cuenta<br>1 registros. | Nú                          | mero de la Cuenta                                                    |
| PRONTO PAGO                                                                                                    | 04-07-2014 VALOR A PAGAR                                                                                                    | -19.114,68                                                | El estudiante se encuent                          | ra a paz y salvo.                 |                             |                                                                      |
| PAGO ORDINARIO<br>PAGO EXTRAORDINARIO                                                                                                    | - VALOR A PAGAR                                                                                                    | 0,00                                                      | Pagos de la Liquid                                | ación Actual                      |                             |                                                                      |
| COD RANCO                                                                                                    | CHEONENA                                                                                                    | VALOP                                                     | Fecha                                             | Estado                            | V                           | lor                                                                  |
|                                                                                                    | CHEQUE NO.                                                                                                    | THEOR                                                     | No se encontraron pagos                           | para la liquidación.              |                             |                                                                      |
| CANT. CHEQUES:                                                                                                    | TOTAL CHEQUES                                                                                                    |                                                           | Impediment                                        | itos                              |                             | E                                                                    |
|                                                                                                    | VALOR PAGADO                                                                                                    |                                                           | El estudiante está libre o                        | le impedimentos.                  |                             |                                                                      |
| REALICE EL PAGO EN:                                                                                                    |                                                                                                    |                                                           | Lista de Ma                                       | erias                             |                             |                                                                      |
| Banco Agrario - CTA. 1340001523-9<br>Bancolombia - CTA. 64254321981                                                                                 |                                                                                                    |                                                           | Tombre de la Materia                              |                                   | Ponderación                 | lipo                                                                 |
| a i an maalla                                                                                                    | 27106570                                                                                                    | GESTION DE TECNOLOGIA INFORM                              | ATICA I                                           |                                   | 4                           |                                                                      |
|                                                                                                    | 27108573                                                                                                    | INGENIERIA DE SOFTWARE I                                  |                                                   |                                   | 4                           |                                                                      |
|                                                                                                    | 27108087                                                                                                    | PROGRAMACION LINEAL                                       |                                                   |                                   | 2                           |                                                                      |

| Revisó | Fecha |  |
|--------|-------|--|
| Aprobó | Fecha |  |

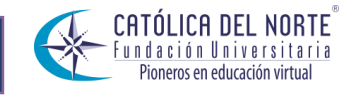

### SISTEMA DE GESTION DE CALIDAD

### UQ32518\_156388\_27-06-2014\_1403899462802.pdf - Mozilla Firefox - C -X Alejandro Posada Betancur \* @ 190.143.80.92/ 156388 27-06-2014 140 Ma Buscar tl¥ X 🖶 B 🗷 » BPCCDC VABPCC VABPCCE VABPCCE VABPCCE VABPCCD ab Reemplazar espa... Título 1 Título 2 Puesto Subtitulo Énfasis sutil 👳 Seleccionar CANT. CHEQUE TOTAL CHEQUE Estilo Edición 10 + 1 + 11 + 12 + 1 + 13 + 1 + 14 + 1 + 15 + 10 + 16 + 1 + 17 + 1 + 18 + 1 VALOR A PA -19.114,68 04-07-2014 PAGO OF 0,00 0,00 ALICE EL PAGO solombia - CTA, 642 tafé - CTA, 4150104 - (ADMISIONES) - TIMBRE DE CAJA - Pag. 2 de 2

De esta forma se finaliza el proceso de matrícula académica y liquidación financiera en línea.

Visita más instructivos para el estudiante en las siguientes rutas.

http://www.ucn.edu.co/Paginas/academusoft/como-debo-utilizar-academusoft.aspx

http://www.ucn.edu.co/institucion/Paginas/documentos-institucionales/instructivos.aspx

| Revisó | Fecha |  |
|--------|-------|--|
| Aprobó | Fecha |  |

### VERSION 02